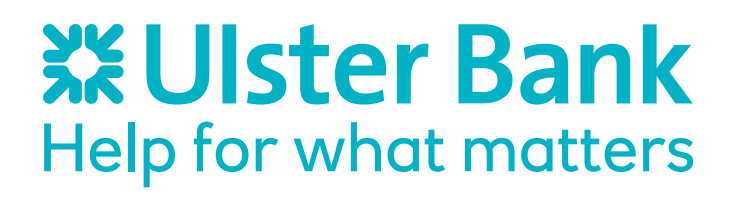

# Getting started on Bankline: administrator's guide

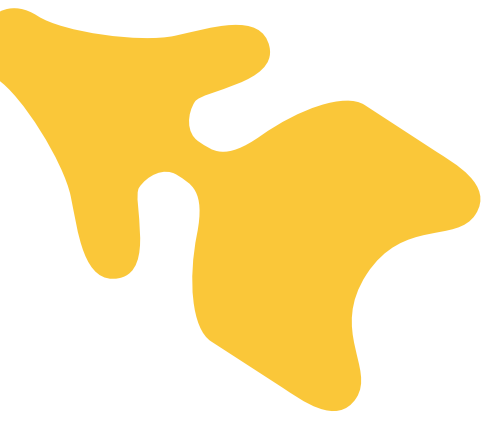

# What happens now?

You will receive an email from us with your customer and user identities.

Then separately, to keep your details safe, we will send you:

- Your Activation Code
- · A Smartcard and Smartcard reader
- A PIN for your Smartcard

which will be everything you need to get started on Bankline.

#### What do you need to do?

When you have everything, login to Bankline using the Activation Code along with your customer and user IDs. You will need to use the Activation Code within 21 days of receiving this email.

You will need your Smartcard reader to manage the administration of Bankline.

# This guide will help you with:

- 1. Logging on for the first time
- 2. Creating new users
- 3. Dual administration
- 4. Using the Smartcard reader to authorise changes
- 5. Resetting passwords and PINs
- 6. Administration preferences
- 7. Registering additional accounts
- 8. Ordering Smartcards and readers
- 9. Setting your preferences
- 10. Payment limits
- 11. Making Payments
- 12. Billing
- 13. Bankline Security

#### **1. Logging on for the first time, to set yourself up as an administrator**

- Click on www.ulsterbank.co.uk/bankline
- Click Log in at the top right hand corner
- Enter the Customer ID and User ID we sent you by email
- Enter your Activation Code. This is a 10 digit number.
- Now you need to create your own PIN and password
  - PIN must be 4 digits long with no more than two consecutive numbers.
  - Numbers cannot be in an ascending / descending sequence
  - Your password must be 6-20 alphanumeric characters. (It will not be case sensitive)
- Click Confirm
- When you login first, you will be able to view account information but won't have access to payments. Please refer to section 1.1 for details.

Please destroy your Activation Code. From here on in, we will ask you for your Customer ID and User ID and random characters from your PIN and password.

| Ulster Bank                                                                  |                                                                                                    | Ba       |
|------------------------------------------------------------------------------|----------------------------------------------------------------------------------------------------|----------|
|                                                                              |                                                                                                    | Help     |
|                                                                              | We use cookies to help provide you with the best possible online experience. By using this site, you agree that we may store and access cookies on your device. |          |
|                                                                              | You can this duit more and set your own preferences here,                                                                                                    |          |
|                                                                              |                                                                                                    |          |
| Log On                                                                       |                                                                                                    |          |
| * indicates a mandatory field                                                |                                                                                                    |          |
| Please complete the fields below and select 'Continue' to log on to Bankline |                                                                                                    |          |
| ^ Customer ID                                                                |                                                                                                    |          |
| ^ User ID                                                                    |                                                                                                    |          |
|                                                                              |                                                                                                    | Continue |

#### **1.1 Customise your Bankline service**

You can set up other users. Before you set them up, we suggest that you create roles. Some roles we recommend are:

- Account Operator or Superuser View account information
- Key & Auth All Payments Key and authorise payments
- Superuser All Payments full system access including Administrator, Account Information and Payments function.

Any roles marked with a padlock will require authorisation using your Smartcard reader – see section 2 for details.

# **1.2 Administrator Duties**

As an administrator, you will be responsible for most of the support functions for your users. This includes:

#### **User Management**

- Create, edit, suspend and delete users
- Re-activate a user who has been disabled after entering their PIN or password incorrectly
- Order a new Activation Code when a user has forgotten their password
- Specify how often users must change their password
- · Manage roles Control accounts and functions to which users have access

#### Account Control

- Set up dual administration
- Choose which of your accounts users can access in Bankline
- · Add or remove accounts from view
- Mark accounts as confidential so only authorised users can access them and set payment limits

We suggest that you have more than one administrator set up to look after these activities. If you are using Dual Administration, set up no less than three administrators.

# 2. Using a Smartcard Reader to authorise changes

- Click Administration / Smartcard Authorisation
- Tick the box next to role to be authorised and click Authorise Selected
- You will be prompted to perform Token Authorisation to complete the action. This means using your Smartcard reader.

# 2.1 When prompted, Bankline will display a Challenge code. Here is how you use it in your Smartcard reader.

#### We're upgrading our Smartcard readers

If you have received one of the new Bankline Smartcard readers (pictured on the right), check our updated guide on www.ulsterbank.co.uk/bankline-card-reader-guide for step by step instructions on how to use it

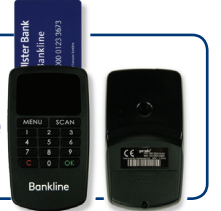

- Put the Smartcard in the Smartcard reader and turn Smartcard reader on
- Click Sign and enter the challenge code from Bankline
- Click OK
- Enter your PIN and click OK
- The Smartcard reader will generate a display 10-digit password, which you enter onto Bankline in the space it provides
- Click Go
- Click Continue

If you have dual administration, both administrators will need to complete this process.

# **3. Dual Administration**

The second administrator must log on to Bankline and follow the steps below:

- Click Administration
- Click Authorise Change
- Click changes underlined in the Details field
- Click Accept Changes
- If prompted with a challenge code, repeat section 2.1

Users must logout of Bankline to effect changes to user roles.

| X Ulster Bar                                                                                                    | ık                          |         |         |         |          |                    | Ban                                 |  |
|----------------------------------------------------------------------------------------------------|-----------------------------|---------|---------|---------|----------|--------------------|-------------------------------------|--|
|                                                                                                    |                             |         |         |         |          | Terms & Conditions | Accessibility                       |  |
| Search FAQ's                                                                                                    | Logged in as.               |         |         |         |          |                    | You last logged in on: 26th Decembe |  |
| Administration Customer details                                                                                                    | Authorise change            |         |         |         |          |                    |                                     |  |
| Manage accounts<br>Manage Account Sets                                                                                                    | Change description          | Status  | Details | User ID | Inputter | Change date        | Change time                         |  |
| Manage roles<br>Manage Less anti-<br>Manage Less anti-<br>Authories change<br>Smethod authoritier contents<br>- Set your preferences<br>- Account information<br>- Bank messages<br>- Audit<br>- Payments<br>- View Notification | Amend user - token required | Pending |         |         |          | 26/12/2016         | 10:10:23                            |  |
|                                                                                                    |                             |         |         |         |          |                    |                                     |  |

# **4. Creating New Users**

To add new users to the Bankline service:

- Click Administration
- Click Manage Users
- Click Create User
- Enter user's details
- Click Continue
- Click the Role of that user. See recommended roles in Section 1.1
- Click Continue
- Click Continue on Order details (tick the box for Smartcard reader if required)
- Click Confirm. Bankline will email an Activation Code to the new user
- Click Continue
- Click Confirm New User

A role marked with a 'padlock' will need authorisation using your Smartcard reader.

#### Helping new users

- Tell the new user the Customer ID and user ID you have created for them and that they will get an email with their Activation Code
- You can reset their password/PIN if they forget them. See section 5 for details
- One Smartcard reader can be used by more than one user, but if you need more, select either the Customer Address or Administrator

Address and tick the box to include a reader with your Smartcard order.

We send Smartcards, readers and PINs separately to keep your details safe. You should receive them within a week of ordering.

| X Ulster Ba                                                                                                    | ink                                                      |          |              |           |                                             | Bankline                    |  |
|----------------------------------------------------------------------------------------------------|----------------------------------------------------------|----------|--------------|-----------|---------------------------------------------|-----------------------------|--|
|                                                                                                    |                                                          |          |              | 0         | Terms & Conditions                          | 🗈 🜔 Accessibility 🜔 Log-Out |  |
| Administration     Customer Details     Manage Accounts     Manage Account Sets     Manage Roles     Manage Users     Register Accounts | Logged in as: <b>Demo Customer of Ulster Bank</b> You la |          |              |           | st logged in on: 5th December 2007 at 16:09 |                             |  |
|                                                                                                    | Manage Users                                             |          |              | (2) Help  |                                             |                             |  |
| Account Information                                                                                                    | User ID+                                                 | Forename | Surname      | Status    | Last Log-on Date                            | Last Log-on Time            |  |
| <ul> <li>Bank Messages</li> <li>Trode</li> </ul>                                                                                        | BROWNJ                                                   | Joseph   | Brown        | Active    | 06/04/2007                                  | 08:10:12                    |  |
| Frade                                                                                                    | <u>SMITHA</u>                                            | Anna     | Smith        | Active    | 06/04/2007                                  | 09:30:33                    |  |
|                                                                                                    | SIMPST                                                   | Tracey   | Simpson      | Suspended | 10/03/2007                                  | 17:01:04                    |  |
|                                                                                                    | JACKSONJ                                                 | John     | Jackson      | Active    | 06/04/2007                                  | 11:15:23                    |  |
|                                                                                                    |                                                          |          | D Export All | Users     | 🕑 View All Users                            | Create User Search          |  |

# **5. Resetting Passwords**

There are two options:

#### Option 1

The Bankline Administrator can order a user a new Activation Code by:

- Click Administration
- Click Manage User
- Click the relevant User ID
- · Click Re-instate User (to re-activate the current PIN and password), or
- Click Order New Activation Code (if the User has forgotten their PIN and password) and Bankline will email a new Activation Code to the User
- Click Confirm

Where Dual Administration is set, refer to section 3.0.

#### Option 2

Any user can order a new Activation Code by:

- $\cdot$  Click on the Forgotten your PIN/Password link on the log on screen
- Enter your registered Bankline user email address on the next page and select Continue
- Receive an acknowledgment email if your details were correct and your request was accepted
- Receive your Activation Code within 30 minutes
- Log into Bankline using your Activation Code and reset your password

#### **Smartcard PIN**

You cannot reset a Smartcard PIN so you must order a new Smartcard:

- Click Administration
- Click Manage Users
- Click the relevant User ID
- Click Edit Roles/Smartcard
- Click Order Replacement Smartcard
- Click Continue
- Click Confirm

Where Dual Administration is set, refer to section 3.0.

You should receive a replacement card within a week.

# **6. Administration Preferences**

#### Removing Dual Administration

If you no longer need all administration functions authorised by two Administrators, you can turn Dual Administration off:

- Click Administration
- Click Customer Details
- Click Dual Administration
- Click Dual Administration Settings
- Change Dual Administration Setting to Off
- Click Confirm
- Click Update

#### Second Administrator:

- Click Administration
- Click Authorise Change
- Click changes underlined in the Details field
- Click Accept Changes

#### Password Expiry

As an Administrator, you can reset when the password expires for each user and when they will be prompted to change it:

- Click Administration
- Click Customer Details
- Click heading on Customer Details box
- Scroll down to the Password Expiry field and select a password expiry period (ranging from 7 days to 180 days, or Never).
- Click Confirm
- Click Update

Where Dual Administration is set, refer to section 3.0.

| ₩Ulster Bank                                             |                                     |                                         |                                      |  |  |  |  |
|----------------------------------------------------------|-------------------------------------|-----------------------------------------|--------------------------------------|--|--|--|--|
|                                                          |                                     |                                         | D Terms & Conditions D Accessibility |  |  |  |  |
| Search FAQ's →                                           | Logged in as                        |                                         | You last logged in on: 268h (        |  |  |  |  |
|                                                          | Customer details                    |                                         |                                      |  |  |  |  |
| Customer details                                         |                                     | * indicates a required field            |                                      |  |  |  |  |
| Manage Accounts<br>Manage Account Sets                   | Postcode search (UK addresses only) |                                         |                                      |  |  |  |  |
| Manage roles<br>Manage Users                             | Building number / building name     |                                         |                                      |  |  |  |  |
| Register accounts<br>Authorise change<br>Abandon changes | Postcode                            |                                         | Q Address search                     |  |  |  |  |
| Smartcard authorisation                                  | Postal address                      |                                         |                                      |  |  |  |  |
| Set your preferences                                     | * Street number & name              |                                         |                                      |  |  |  |  |
| Account information                                      | * District                          |                                         |                                      |  |  |  |  |
| Bank messages                                            | Town                                |                                         |                                      |  |  |  |  |
| → Audit                                                  | Region                              |                                         |                                      |  |  |  |  |
| → Payments                                               | * Country                           | United Kingdom 🗸                        |                                      |  |  |  |  |
| View Notification                                        | Postcode                            |                                         |                                      |  |  |  |  |
|                                                          | Password expiry                     |                                         |                                      |  |  |  |  |
|                                                          |                                     |                                         | V Days                               |  |  |  |  |
|                                                          |                                     | Never                                   |                                      |  |  |  |  |
|                                                          | Automated PIN/Password reset        |                                         |                                      |  |  |  |  |
|                                                          |                                     | ● Yes                                   |                                      |  |  |  |  |
|                                                          |                                     | O No                                    |                                      |  |  |  |  |
|                                                          | Account Identifier                  |                                         |                                      |  |  |  |  |
|                                                          |                                     | Sort code & account number              |                                      |  |  |  |  |
|                                                          |                                     | Alias (which you can configure)         |                                      |  |  |  |  |
|                                                          | O Back                              | - · · · · · · · · · · · · · · · · · · · |                                      |  |  |  |  |
|                                                          |                                     |                                         |                                      |  |  |  |  |

# 7. Registering Additional Accounts

When you log in for the first time, you will be able to view all accounts you set up on your Bankline application form.

#### You can add more accounts:

- Click Administration
- Click Register Accounts
- Click Register Additional Accounts
- Click the tick box next to the account(s) to be registered
- Click Register Selected Accounts
- Click Confirm

Where Dual Administration is set, refer to section 3.0.

Bankline will display the new accounts on the next business day.

#### Registering Additional Third Party Accounts

You can also register additional accounts held by a different legal entity from your main account:

- Click Administration
- Click Register Accounts
- Click Register Additional Accounts
- Click Register Accounts Not In List
- Enter the sort codes and accounts numbers and tick the third party box
- Click Confirm Details
- · Click Print Forms to print the required third party mandate
- Click Confirm
- Make sure the third party mandate is completed and signed by the third party's Bank Account mandate and send the complete form to the Bankline Registration Team at the address on the screen
- Click Continue

Where Dual Administration is set, refer to section 3.0.

When the Bankline Registration Team receive all the paperwork they will register additional accounts within 24 hours.

## 8. Ordering Smartcards and readers for Users

You'll need to order a Smartcard for those users who have an administration and payment role:

- Click Administration
- Click Manage Users
- Click the relevant User ID and Edit Roles / Smartcard
- Click Order New Smartcard
- Click either the Customer Address or Administrator Address
- Click Continue
- Click Confirm

One Smartcard reader can be used by more than one user, but if you need more:

- Click Administration
- Click Manage Users
- Click Request Smartcard Reader
- Click either the Customer Address or Administrator Address
- Click Continue
- Click Confirm

We send Smartcards, readers and PINs separately to keep your details safe. You should receive them within a week of ordering.

| X Ulster Bar                                               | k                                                                                                    | Bankline                                          |
|------------------------------------------------------------|----------------------------------------------------------------------------------------------------|---------------------------------------------------|
|                                                            |                                                                                                    | Terms & Conditions O Accessibility O Log-<br>Out  |
| Search FAQ's →                                             | Logged in as:                                                                                                    | You last logged in on: 6th December 2016 at 09:57 |
|                                                            | Broadcast:                                                                                                    |                                                   |
| -Administration                                            | You have received new urgent message(s). Select Read Urgent Messages to view these.<br>NB: The current page and any data selected/input will not be affected when viewing the message. |                                                   |
| Customer details<br>Manage accounts<br>Manage Account Sets | Order Smartcard for new User                                                                                                    | Help                                              |
| Manage roles<br>Manage Users<br>Register accounts          | Use this form to order a Smartcard for a new User                                                                                                    |                                                   |
| Smartcard authorisation  Set your preferences              | Order details                                                                                                    |                                                   |
| Account information                                        | Delivery address                                                                                                    |                                                   |
| → Bank messages<br>→ Audit<br>→ Payments                   | Customer's address                                                                                                    | Administrator's address                           |
| View Notification                                          | United Kingdom                                                                                                    | United Kingdom                                    |
|                                                            | Smartcard reader                                                                                                    |                                                   |
|                                                            | include a reader with this Smartcard order                                                                                                    |                                                   |
|                                                            | Back                                                                                                    | () Continue                                       |

# 9. Setting Your Preferences

You must select a default debit account before keying lists of beneficiaries:

- Click Set Your Preferences
- Click Change Preferences
- Click the magnifying glass and select an account to be the default debit account
- Click Confirm
- Click Update

Where Dual Administration is set, refer to section 3.0.

# **10. Payment Limits**

You can apply payment limits to your Bankline profile. We recommend doing this to protect yourself against fraud, and to integrate Bankline into your wider operational processes.

You can set both general limits and user-specific limits. The general payment limits you can set are:

#### Maximum payment amount:

The maximum amount that can be made in a single payment (for a Bulk Standard Domestic payment this will be the total debit amount).

You may already have a limit set for this. If you haven't yet chosen an amount, the default setting for this will be 'No Limit'.

#### **Dual authorisation threshold:**

Dual authorisation applies to payments and is different from dual administration. It means that in order to send a payment two authorisers have to authorise the payment(s). You can set dual authorisation at £0.01 which will mean every payment would require 2 authorisers or you can set at a higher value such as £500 and this would mean that one sole authoriser could authorise up to £500 on their own but over £500 would require a second authoriser to fully authorise and send the payment to the Bank.

You can also decide if the User payment authorisation limit should be checked at both the first and second authorisation stage, or just at second authorisation. This potentially gives you a larger pool of users to handle the first authorisation stage.

The default setting for this threshold is 'No Limit'.

#### Daily gross payment limit:

The collective value of all payments that can be fully authorised in a single day. The default setting for this is 'No Limit' unless you already have Maximum gross payment limit set by the Bank.

(\*see Note below).

You can also set a Warning threshold which triggers a message to the user creating a payment when the selected percentage of your Daily gross limit is reached.

IAT Smartcard trigger value: the amount at which a Smartcard will be needed to authorise an Inter Account Transfer. The default for this is set at £100,000.

The decision to use these limits is yours, but we strongly recommend you set amounts

that match your business's needs.

\*Note: if your Bankline profile already has a 'Maximum gross payment limit' set by the Bank, you'll see this stated below the 'Daily gross payment limit'. You will not be able to enter a Daily limit above this figure.

Here's how to set or change these limits:

- 1. Click Administration.
- 2. Click Customer Details.
- 3. Click Payment Limits.
- 4. Set or amend your limit settings (remember to tick the check box where present, as well as entering a value.)

As an administrator, you can set or change these limits at any point. But if Dual administration is set up on your account, you'll need another administrator to confirm the changes.

For more advice on what limits to set and other account security features, please visit

|                                        | Payment limits          |                   |      |
|----------------------------------------|-------------------------|-------------------|------|
| Maximum payment amount                 | GBP 5,000.00            |                   |      |
| Dual Authorisation threshold           | GBP 250.00              |                   |      |
| User payment authorisation limit check | 1st & 2nd authorisation |                   |      |
| IAT Smartcard trigger value            | GBP 1,000.00            |                   |      |
| Daily gross payment limit              | GBP 25,000.00           | Warning threshold | 75 % |
| Maximum gross payment limit            | GBP 50,000.00           |                   |      |

#### our Payment limits FAQs.

Setting payment limits for individual users

- 1. Click Administration.
- 2. Click Manager Users.
- 3. Click on the User ID you want to change the limit for.
- 4. Enter a value for the 'User Payment Authorisation Limit' then click 'Confirm and Update'.

# **11. Making Payments**

To set up a particular user to make Payments:

- Click Administration
- Click Manage Users
- Click the User ID of the user you want to set up to make payments
- Click Edit Roles / Smartcard
- Tick the box next to the role for the user (Superuser, All Pymts for full payment & administration functionality)
- Click Continue
- Click Confirm Changes

You will need to authorise this change using your Smartcard, Reader and PIN

- Click Administration
- Click Smartcard Authorisation
- Tick the box next to Amend User Token Required
- Click Authorise Change

# 12. Billing

We will calculate our charge for our online service each month. We will tell you what we are charging for the previous month, by sending you a notification through Bankline on day 1 of each month. We will apply the charge to your account on day 15 of each month, or the next working day.

You can see your Bankline charges online:

• Click View Notification to see a detailed breakdown.

Please refer any billing queries to your Relationship or Business Manager

#### Where to get help

Help is available online within the Bankline service.

A comprehensive and interactive training tool is also available online at www.ulsterbank.co.uk/banklinetraining

You may also call the Bankline Support Team;

Monday to Friday 8am-6pm (excluding Bank Holidays) 0345 300 2942, press Option 2. Overseas Users: + 44 131 278 0057.

# **13. Bankline Security**

Organised criminals are consistently developing ever-more sophisticated tactics to target UK and Irish businesses. Vishing and Phishing attacks (the use of telephone and email by fraudsters to obtain information required to perpetrate fraud) are increasing across the banking industry and fraudsters have been successful in obtaining customer log in and payment authorisation information from customers.

Failing to secure your PCs and/or failing to keep Bankline PINs, passwords and Smartcard codes secure, may leave your business liable for any losses in the event that a fraudulent incident occurs.

#### HOW CAN YOU PROTECT YOUR BUSINESS FROM CURRENT THREATS?

Never release your online banking or payment authorisation details over the phone or by email – to any 3rd party.

Ensure your staff are aware of the following key points in relation to their Bankline credentials:

- 1. We will never ask for your full PIN and password online: only 3 random digits from each are needed to log-in.
- 2. We will never ask for your PIN and password or any Smartcard codes over the telephone: Telephone calls asking for these details will not be from the bank and

the person calling is likely to be a fraudster.

By remembering these two key points you and your Bankline users can help protect your business from fraud. We would also highly recommend that all Bankline users within your organisation view our security website www.ulsterbank.co.uk/globalsecurity

To support our customers in protecting their business from fraud, Ulster Bank has developed a number of inbuilt security features within Bankline/Online which can be used to mitigate the threat of fraud:

- Dual Authorisation When enabled this feature means that more than one Bankline user is required to authorise a payment. This provides additional protection as the details of multiple user need to be compromised to allow transacting of a fraudulent payment. The feature can be enabled by your Bankline Administrator.
- Trusteer Rapport This software is free and will help protect against Trojan and Malware attacks. We recommend you download Trusteer Rapport from the Ulster Bank website – www.ulsterbank.co.uk/rapport

We recommend that you consider the enabling of these controls for your business.

If you need additional information on: Bankline security or would like help on how to configure your security and control features detailed above, please contact the Bankline Helpdesk on 0345 300 2942.

This document has been prepared by Ulster Bank, a business name of National Westminster Bank Plc exclusively for internal consideration by the recipient (the "Recipient" or "you") for information purposes only.

This document has been prepared on the basis of publicly available information together with our discussions that we have had with you. The document is current as of the indicated date and the contents of the information are subject to change. Ulster Bank and its affiliates, connected companies, employees or clients may have an interest in financial instruments of the type described in this document and/or in related financial instruments. Such interests may include dealing in, trading, holding or acting as market-maker in such instruments and may include providing banking, credit and other financial services to any company or issuer of securities or financial instruments referred to herein. Ulster Bank is not and shall not be obliged to update or correct any information contained in this document.

This document is provided for information purposes only and its content should not be treated as advice of any kind. This document does not constitute an offer or invitation to enter into any engagement or transaction or an offer or invitation for the sale, purchase, exchange or transfer of any securities or a recommendation to enter into any transaction, and is not intended to form the basis of any investment decision. Ulster Bank will not act and has not acted as your legal, tax, regulatory, accounting or investment adviser; nor does Ulster Bank owe any fiduciary duties to you in connection with this, and/or any related transaction and no reliance may be placed on Ulster Bank for investment advice or recommendations of any sort. Neither this document nor our analyses are, nor purport to be, appraisals or valuations of the assets, securities or business(es) of the Recipient or any transaction counterparty. Ulster Bank makes no representation, warranty, undertaking or assurance of any kind (express or implied) with respect to the adequacy, accuracy, completeness or reasonableness of this document, and disclaims all liability for any use you, your affiliates, connected companies, employees, or your advisers make of it. Any views expressed in this document (including statements or forecasts) constitute the judgment of Ulster Bank as of the date given and are subject to change without notice. Ulster Bank does not undertake to update this document or determine the accuracy or reasonableness of information or assumptions contained herein. Ulster Bank accepts no liability whatsoever for any direct, indirect or consequential losses (in contract, tort or otherwise) arising from the use of this material or reliance on the information contained herein. However, this shall not restrict, exclude or limit any duty or liability to any person under any applicable laws or regulations of any jurisdiction which may not be lawfully disclaimed. The information in this document is confidential and proprietary to Ulster Bank and is intended for use only by you and should not be reproduced, distributed or disclosed (in whole or in part) to any other person without our prior written consent.

Ulster Bank, a business name of National Westminster Bank Plc ("NatWest"), registered in England and Wales (Registered Number 929027).

Registered Office: 250 Bishopsgate, London, EC2M 4AA

Authorised by the Prudential Regulation Authority and regulated by the Financial Conduct Authority and the Prudential Regulation Authority, and entered on the Financial Services Register (Registration Number 121878).